## How to change Microsoft ISA Server 2006 NLB from Unicast to Multicast

## Abstract

In this article, I will show you how to change the ISA Server 2006 Enterprise NLB mechanism from Unicast to Multicast.

## Let's begin

Before we start changing the ISA Server 2006 configuration to Multicast NLB, I will give you a quick overview about what NLB is and what the difference is between Unicast and Multicast NLB.

## What is NLB (Network Load Balancing)

A very, very short definition: NLB is some kind of cluster technology which is not exclusive to Microsoft Windows. NLB is part of the Windows Server 200x operating system family and is used to distribute network traffic for up to 32 hosts in the network. NLB uses a distributed algorithm that load balances incoming traffic to all nodes in a Windows NLB cluster. So NLB can be used to provide failover and Load balancing capabilities.

## **Unicast or Multicast NLB**

## Network Load Balancing (NL)B) can operate in two modes:

- Unicast
- Multicast

## Unicast

The default operation mode is the Unicast modus. In Unicast mode, NLB changes the MAC address from the network adapter for which NLB is activated. All nodes in the cluster get the same MAC address. Incoming network traffic arrived all cluster nodes and will be forwarded to the NLB filter driver.

## **Multicast**

In Multicast mode, NLB assigns every NLb activated network adapter a Layer-2-Multicast address. The Original MAC address from every node will keep unchanged.

Both methods have pros and cons. The advantage of the Unicast modus is that it works in most network environments with almost all Routers and Switches. One of the disadvantages is that all hosts in the NLB cluster have the same IP address and MAC address.

One advantage of the Multicast modus is that all nodes in the cluster keep its original MAC address. One of the disadvantages is, that Multicast NLB requires additional configuration at the connected switches, so you have to create a static ARP entry on the switch which binds the Cluster IP address (VIP = Virtual IP address) to the shared Cluster MAC address. Please note that the technique for supporting Multicast on the switch depends on the switch vendor and there are some additional information about Multicast that you should read before enabling Multicast NLB in your network.

## **ISA Server and NLB**

ISA server relies on the Windows Server 2003 NLB configuration and extends the NLB features for ISA Server 2006 when used with the ISA Server 2006 Enterprise edition NLB feature in integrated mode.

## **Enabling Multicast NLB**

ISA Server 2006 with a hotfix (KB942639) is the first ISA Server version which NLB can be changed from Unicast to Multicast NLB.

In order to enable the multicast feature on an ISA Server 2006 Enterprise array, all ISA Servers need to be running the hotfix <u>KB942639</u> or have ISA Server 2006 <u>Service Pack 1</u> installed. Until this update, ISA Server 2006 NLB was only supported in Unicast mode, which is not always an ideal modus for some network environments.

Before we start changing the NLB modus, you should create a complete ISA Server 2006 backup for emergency purposes.

As a first step you should note all necessary NLB settings because the update process terminates the NLB configuration.

| Network Load Balancing Wizard                                                                                                    | ×                                       |  |  |  |
|----------------------------------------------------------------------------------------------------|-----------------------------------------|--|--|--|
| Select Load Balanced Networks<br>Specify the networks which will be load balanced.                                               |                                         |  |  |  |
| Enable Network Load Balancing for these net                                                                                      | works:                                  |  |  |  |
| Name                                                                                                    | Virtual IP                              |  |  |  |
| 🗹 📥 External                                                                                                    | 10.80.16.222                            |  |  |  |
| 🗹 📥 Internal                                                                                                    | 192.9.200.222                           |  |  |  |
| Click Set Virtual IP to define the virtual IP add                                                                                | ress and mask for the selected network. |  |  |  |
| Load balancing should not be applied to the array's External network if the array is not directly connected to External network. |                                         |  |  |  |
|                                                                                                    | < <u>B</u> ack <u>N</u> ext > Cancel    |  |  |  |

Figure 1: Write down all necessary NLB parameters

In a large ISA NLB environment there are a number of networks and IP addresses, so my recommendation is to write down all these network names, IP addresses, Subnet Masks and more into an Microsoft Excel sheet.

As the next step, disable NLB in the ISA Server MMC. You can execute this task in the task pane in the network node in the ISA console.

| Microsoft                                                                                                    | : Internet Security and Acceleration Server 2006 | × |  |
|----------------------------------------------------------------------------------------------------|--------------------------------------------------|---|--|
| If you disable Network Load Balancing (NLB) Integration, the existing Windows NLB settings will remain configured on the array. You can use Windows Network Load Balancing tools to further modify these NLB configuration settings. Click OK to disable NLB integration, or click Cancel to leave NLB integration enabled. |                                                  |   |  |
|                                                                                                    | Cancel Help                                      |   |  |

Figure 2: Disabling NLB in ISA doesn't disable all NLB settings in Windows

Click Apply.

You have to save the changes and restart the services before you can continue.

| ISA Server Warning                                                                                                    |                                                                          |                     |  |  |
|----------------------------------------------------------------------------------------------------|--------------------------------------------------------------------------|---------------------|--|--|
| 1                                                                                                    | Changes will be applied only after the following services are restarted: |                     |  |  |
|                                                                                                    | Array                                                                    | Service             |  |  |
|                                                                                                    | server                                                                   | Microsoft Firewall  |  |  |
| ۲                                                                                                    | Save the changes, but don't r                                            | estart the services |  |  |
| The changes will be applied only after you manually restart the services.                                                                 |                                                                          |                     |  |  |
| C Save the changes and restart the services                                                                                               |                                                                          |                     |  |  |
| Changes will be applied after the services restart. This may<br>take several minutes. Any stopped services should be<br>manually started. |                                                                          |                     |  |  |
|                                                                                                    | ОК                                                                       | Cancel              |  |  |

It is now time to download and execute the NLBCLEAR utility on all ISA Server 2006 array nodes. The NLBCLEAR utility clears all NLB settings from the local computer. You can download NLBCLEAR from the Microsoft website. I provide a download link in the link section of this article. Execute the RemoveAllNLBSettings.cmd tool from the command line without parameters.

| C:\WINDOWS                                                         | \system | 32\cmd.exe - RemoveAllM | LBSettings.cmd                       | _ 🗆 🗵 |
|--------------------------------------------------------------------|---------|-------------------------|--------------------------------------|-------|
| 02.08.2006                                                         | 16:14   | 188.928                 | NLBClear.doc                         |       |
| 01.11.2008                                                         | 11:07   | 149.416                 | NLBClear.EXE                         |       |
| 01.11.2008                                                         | 11:09   | 41                      | null                                 |       |
| 01.11.2008                                                         | 11:51   | 2.784                   | readme.kb938550.txt                  |       |
| 02.08.2006                                                         | 16:14   | 3.553                   | RemoveAllNLBSettings.cmd             |       |
| 27.04.2003                                                         | 08:45   | 12.339.288              | rktools.exe                          |       |
| 26.03.2003                                                         | 13:00   | 3.693.065               | SUPPORT.CAB                          |       |
| 26.03.2003                                                         | 13:00   | 245.760                 | SUPTOOLS.MSI                         |       |
| 26.03.2003                                                         | 13:00   | 944.976                 | SUP_PRO.CAB                          |       |
| 26.03.2003                                                         | 13:00   | 946.681                 | SUP_SRV.CAB                          |       |
| 02.08.2006                                                         | 16:22   | 83.368                  | UnbindNLB.exe                        |       |
| 01.11.2008                                                         | 11:51   | 8.228                   | Utilities.js                         |       |
| 01.11.2008                                                         | 11:51   | 1.662                   | VbTools.vbs                          |       |
|                                                                    | 28 1    | )atei(en), 42.1         | L64.748 Bytes                        |       |
|                                                                    | 2 (     | Jerzeichnis(se), 5      | 5.233.417.216 Bytes frei             |       |
| C:\temp>Rem                                                        | oveAll  | LBSettings.cmd          |                                      |       |
| This script                                                        | attem   | ots to clear all N      | LB settings from the local computer. |       |
| in order to workaround configuration issues.                       |         |                         |                                      |       |
| You must be a local administrator to run this script successfully. |         |                         |                                      |       |
| If you continue, the Firewall service will be stopped.             |         |                         |                                      |       |
| Warning: If ISA Server is installed on the local computer,         |         |                         |                                      |       |
| all active connections through it will be terminated!              |         |                         |                                      |       |
| Drücken Sie                                                        | eine J  | peliebige Taste         | • • <u>-</u>                         | -     |

Figure 4: USING NLBCLEAR

It could take some minutes until all changes are effective. My recommandation is to reboot all IS array nodes after NLBCLEAR was executed.

### ARP cache

Figure 3: Save the changes and restart the services on all cluster nodes

You should also clear the ARP cache (Address Resolution Protocol) on all relevant client computers and routers. To do this, type the following command at a command prompt on each device:

Arp –d \*

# **FSMO Schema Master**

ISA Server 2006 saves its configuration into an ADAM database. ADAM is the Active Directory Application Mode database from Microsoft. A central Configuration Storage Server (CSS) held the ISA configuration and all array members use this CSS. If you have multiple CSS, the first Server is the CSS. The ISA Server Multicast Update changes the ADAM schema, so the Schema master must be contacted for an schema update. If you have multiple Configuration Storage Servers in your Enterprise, it is necessary to determine which CSS is holding the Schema Master FSMO role.

There are some methods how to determine which ISA Server holds the Schema Master role, one method is to use the script FINDCSSFSMO.VBS from Jim Harrison, a Microsoft ISA/Forefront SE. Jim operates a website called <u>www.isatools.org</u>. The tool to determine the Schema Master is downloadable on the website <u>http://isatools.org/tools/findcssfsmo.zip</u>

## Execute the script

cscript findcssfsmo.vbs [/server:NameOfCss]

## ADSIEDIT

One other way to determine the ADAM schema master is to use ADAM ADSIEDIT which is installed on every Configuration Storage Server. First, establish a connection to the CSS on Port 2171, than navigate to the NTDS

First, establish a connection to the CSS on Port 2171, than navigate to the NTDS Settings object of every ISA Server node.

| CN=NTDS Settings Proper                                                                                                    | ties                                                                                                    |                                                                                                    | ? ×                                                                                           |
|----------------------------------------------------------------------------------------------------|----------------------------------------------------------------------------------------------------|----------------------------------------------------------------------------------------------------|-----------------------------------------------------------------------------------------------|
| Attribute Editor                                                                                                    |                                                                                                    |                                                                                                    |                                                                                               |
| Show mandatory attrib                                                                                                    | outes<br>es<br>hat have <u>v</u> alues                                                                                                    |                                                                                                    |                                                                                               |
| Attribute<br>allowedAttributes<br>allowedAttributesEffe<br>allowedChildClasses<br>allowedChildClassesE<br>canonicalName<br>cn<br>createTimeStamp<br>distinguishedName<br>dMDLocation<br>dSCorePropagationD<br>fromEntry<br>hasMasterNCs<br>instanceTvpe | Syntax<br>Object Identifier<br>Object Identifier<br>Object Identifier<br>Unicode String<br>Unicode String<br>UTC Coded Ti<br>Distinguished<br>UTC Coded Ti<br>Boolean<br>Distinguished<br>Integer | Value<br>directReports;owne<br>otherWellKnownOb<br>nTDSConnection<br>nTDSConnection<br>/{7BD9A7BF-8AAE<br>NTDS Settings<br>12/3/2008 9:58:21<br>CN=NTDS Settings<br>CN=Schema,CN=C<br>12/3/2008 10:00:0<br>TRUE<br>CN=Schema,CN=C<br>4 | A<br>rBL;su<br>jects;c<br>-42B3<br>AM<br>,CN=S<br>onfigu<br>6 AM; <sup>c</sup><br>onfigu<br>♥ |
| Edit                                                                                                    |                                                                                                    |                                                                                                    |                                                                                               |
|                                                                                                    | OK                                                                                                    | Cancel                                                                                                    | Apply                                                                                         |

Figure 5: use ADSIEDIT to determine the Schema Master

To have a look at the ADAM schema and to determine the ADAM Schema Master you have another method to use the Schema MMC SnapIn. Open a command prompt, navigate to the ADAM directory and enter the following command:

## Regsvr32 adam-schmmgmt.dll

| 🕬 C:\WINDOW5\system32\cmd.exe                  |      |  | ×        |
|------------------------------------------------|------|--|----------|
| C:\WINDOWS\ADAM>regsvr32_adam-schmmgmt.dll     |      |  | <b>_</b> |
| C:\WINDOWS\ADAM>                               |      |  | _        |
| Reg5vr32                                       | ×    |  |          |
| DllRegisterServer in adam-schmmgmt.dll succeed | ded. |  |          |
| ССК                                            |      |  |          |
|                                                |      |  |          |
|                                                |      |  |          |
|                                                |      |  | -        |

Figure 6: Register the Schema Management DLL

After that, open an empty MMC and add the ADAM Schema Snapin and connect to the ADAM server with Port 2171.

| 🚡 Console1 - [Console Root\ADAM Schema]  |                                                                                 |                                  |                                         |  |  |
|------------------------------------------|---------------------------------------------------------------------------------|----------------------------------|-----------------------------------------|--|--|
| 📸 File Action View Favorites Window Help |                                                                                 |                                  |                                         |  |  |
|                                          |                                                                                 |                                  |                                         |  |  |
| Console Root                             | Name                                                                            |                                  |                                         |  |  |
| i•18 ADAM Schema                         | Connect to ADAM Server                                                          | <u>? ×</u>                       | here are no items to show in this view. |  |  |
|                                          | Enter the name and port of the ADAM se<br>has access to that server.            | rver, and select an account that |                                         |  |  |
|                                          | <u>A</u> DAM server:                                                            | P <u>o</u> rt:                   |                                         |  |  |
|                                          | server                                                                          | 2171                             |                                         |  |  |
|                                          | Connect using these credentials:<br><u>I</u> he account of the currently logged | on user                          |                                         |  |  |
|                                          | C T <u>h</u> is account:                                                        |                                  |                                         |  |  |
|                                          | User name:                                                                      | <b>*</b>                         |                                         |  |  |
|                                          | Password:                                                                       |                                  |                                         |  |  |
|                                          | L                                                                               | OK Cancel                        |                                         |  |  |
|                                          |                                                                                 |                                  |                                         |  |  |
| Figure 7: Schema MMC Sn                  | napln                                                                           |                                  |                                         |  |  |

After the connection has been established, right click the ADAM Schema object and you can see the current schema Master.

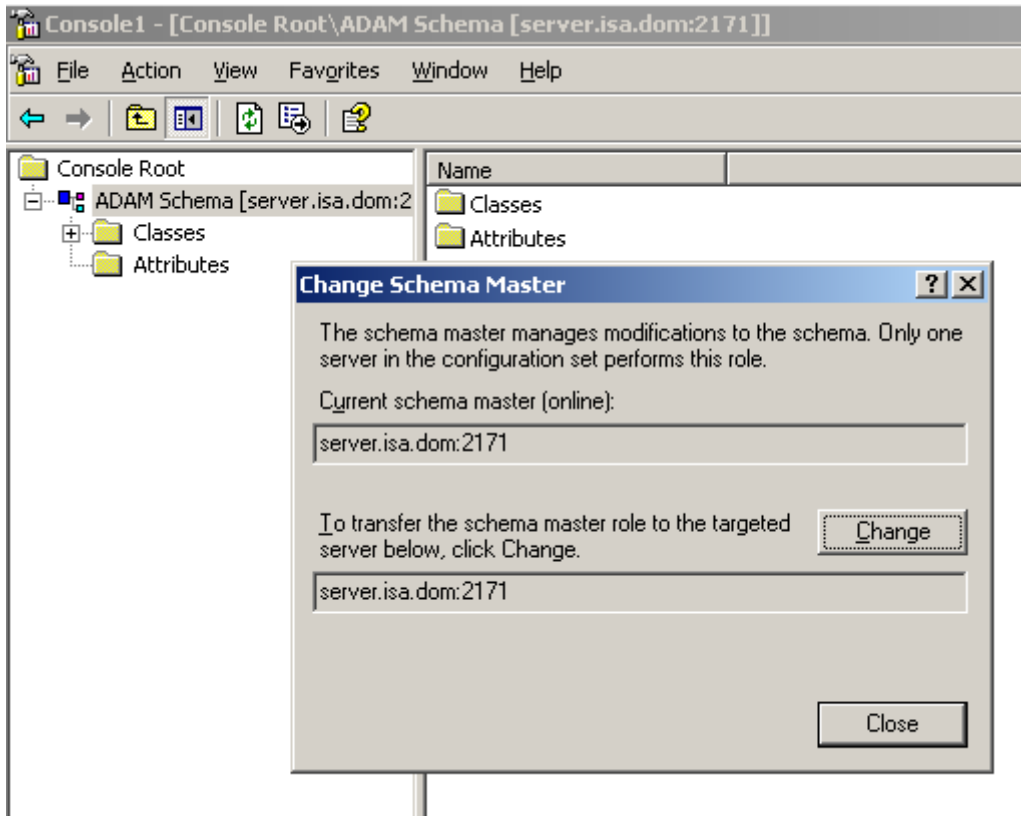

Figure 8: Determine the Schema Master with the Schema Master MMC SnapIn

## **Change to Multicast**

After we have found the ADAM Schema Master server, we can execute the script KB938550.WSF with the following syntax to change the NLB from Unicast to Multicast:

CSCRIPT KB938550.WSF /array:ISA-array-name /NLB:Muticast /Net1:name-of-the-ISA-network

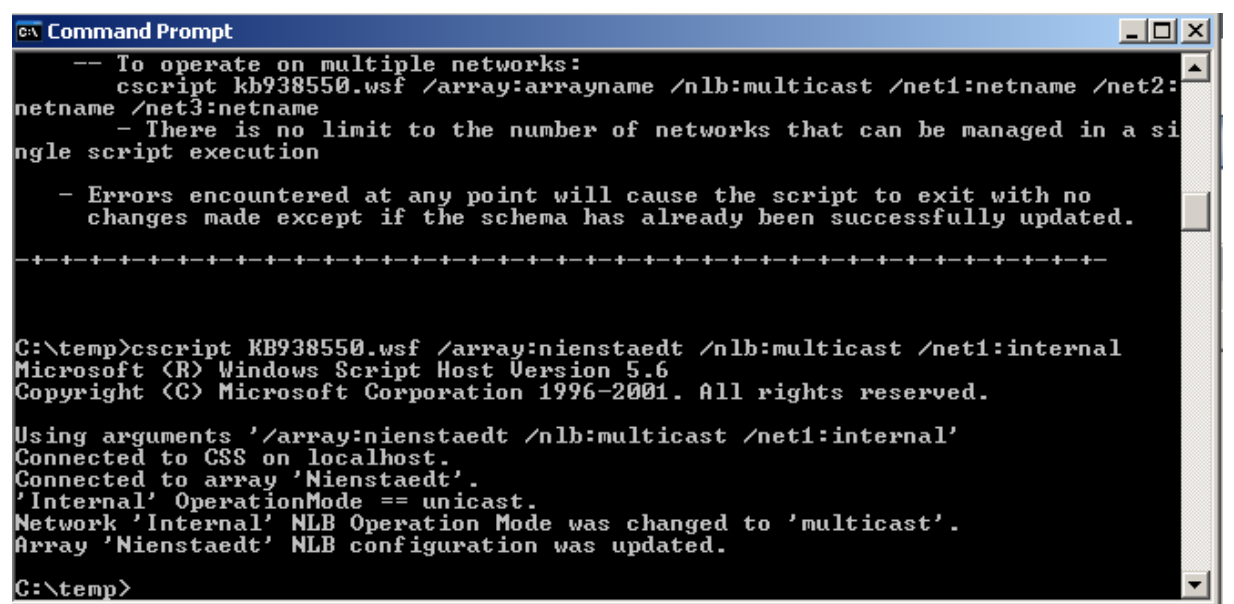

Figure 9: Change the NLB Modus from Unicast to Multicast for all networks that should use NLB

#### **Multicast with IGMP**

It is possible to update ISA Server NLB to Multicast with IGMP. IGMP (Internet Group Management Protocol). IGMP is based on the IP protocol and makes it possible to use IPv4 Multicasting with the help of Multicast groups. IGMP is used to help to better integrate the Multicast protocol in different networking environments.

The syntax for enabling ISA Server Multicast NLB with IGMP is nearly the same as enabling ISA Server Multicast NLB.

CSCRIPT KB938550.WSF /array:ISA-array-name /NLB:IGMP /Net1:name-of-the-ISA-network

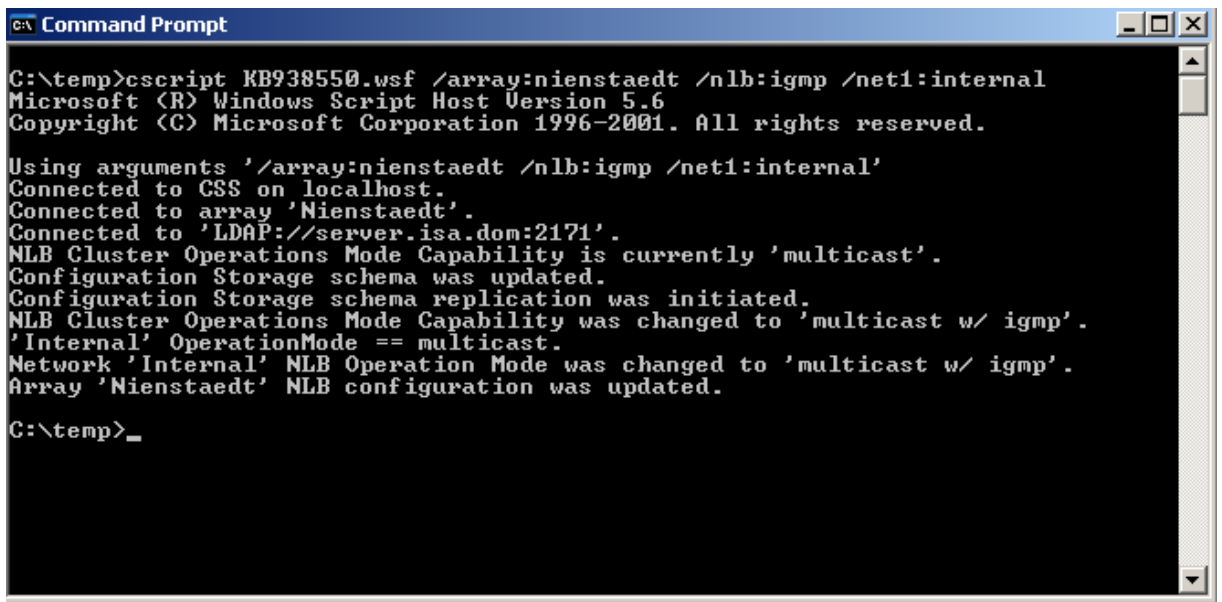

Figure 10: Change the NLB Modus from Unicast to Multicast with IGMP for all networks that should use NLB

After enabling Multicast NLB, you must reactivate ISA Server NLB in integrated mode with the help of the ISA MMC. After NLB has been reactivated, I recommend booting all array nodes and after the array reboot has finished, monitor the NLB status with the help of the ISA MMC.

## Conclusion

In this article, I tried to show you how to change the ISA Server 2006 NLB modus from Unicast to Multicast. Before you decide to change the NLB modus, you should be sure that the Multicast modus is compatible with your network infrastructure. Both Unicast and Multicast configurations have several pros and cons.

## **Related links**

Configuring ISA Server 2004 Enterprise Edition – Part 4 – Implementing CARP and NLB http://www.isaserver.org/tutorials/Configuring-ISA-Server-2004-Enterprise-Edition-Part4.html Download NLBCLEAR.EXE http://www.microsoft.com/downloads/details.aspx?FamilyID=0cfc0231-2000-488fa879-de00087f7a46 An update enables multicast operations for ISA Server integrated NLB http://support.microsoft.com/kb/938550/en-us NLB Troubleshooting Overview for Windows Server 2003 http://www.microsoft.com/downloads/details.aspx?familyid=9e6f4999-aeeb-40cf-867b-af68742fffdc&displaylang=en Using NLB with ISA Server Part 2: Layer 2 Fun with Unicast and Multicast Modes http://www.isaserver.org/articles/basicnlbpart2.html NLB FAQ http://technet.microsoft.com/en-us/library/cc783135.aspx How to determine AD/AM Schema Master http://blogs.technet.com/isablog/archive/2008/07/13/isa-scripting-without-scriptingisa.aspx